## INSTRUTIVO PARA INSCRIÇÕES PELA WEB EXPOINTER 2018

Para proceder as inscrições da Expointer 2018 é necessária uma conexão com a internet disponível.

O sistema não funciona corretamente no navegador Internet Explorer (IE).

É **recomendável** a utilização do **Firefox, Chrome, Safari** ou outro navegador diferente do IE.

No caso de ser necessária a utilização do IE, ative o módulo de compatibilidade, que fica numa folhinha rasgada, ao lado do cadeado no canto superior direito da tela do navegador.

**ATENÇÃO:** Toda digitação no sistema (SDA) deve ser realizada em **letra** maiúscula, sem acentuação ou simbolos.

Todos os campos em negrito são de preenchimento obrigatório.

1. Acesse o site da SEAPI (<u>www.agricultura.rs.gov.br</u>)

2. Clique em Inscrição de Animais Expointer

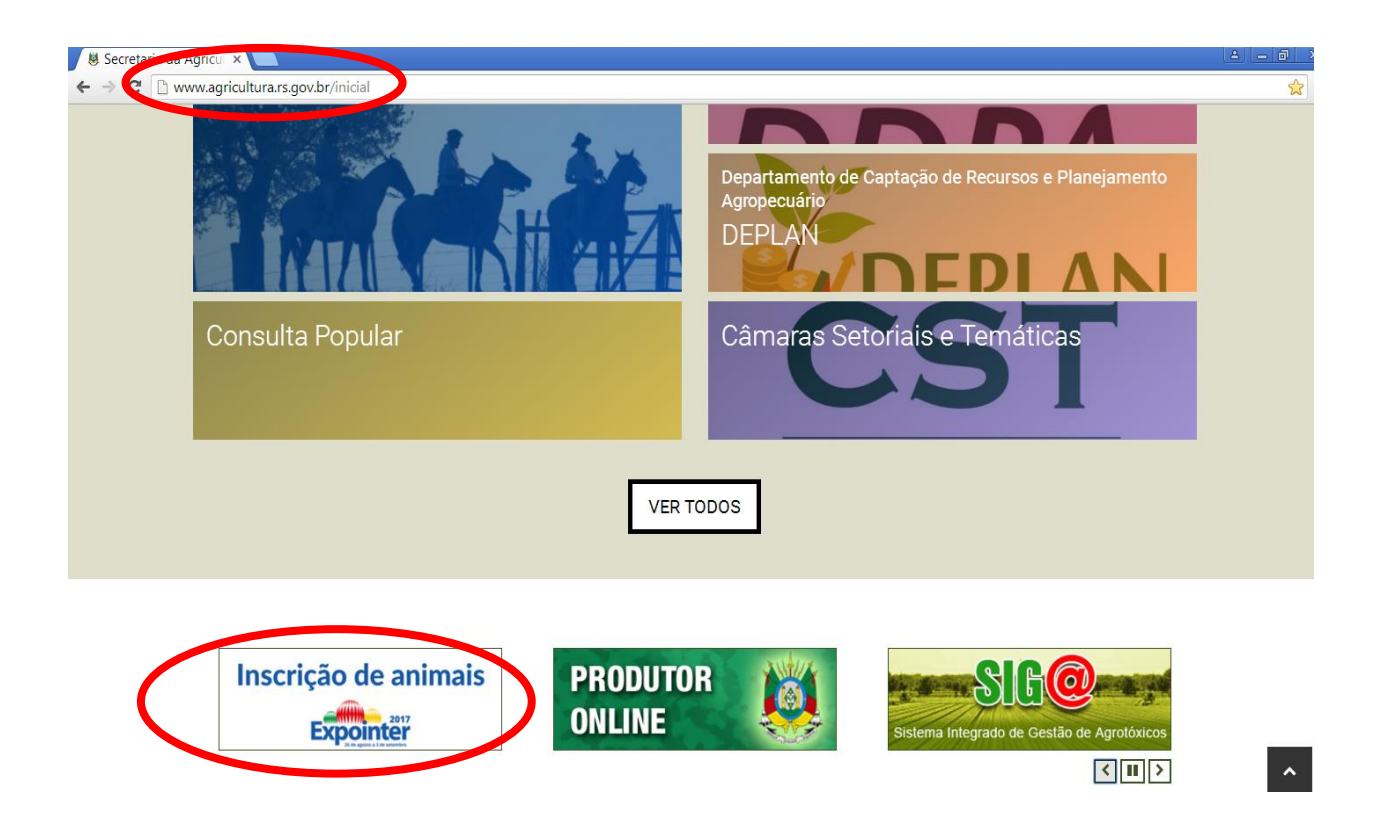

3. Abrirá outra janela para identificação com seu CPF e senha.

| SIA  | Sistema de Defesa Agropecuária                   |
|------|--------------------------------------------------|
|      | ldentifique-se para acessar o site               |
|      | CPF:                                             |
|      | Entrar                                           |
|      |                                                  |
| 0    | PROCERGS SOE - Controle de Acesso e Segurança    |
| 🖗 s  | ecretaria da Agricultura, Pecuária e Agronegócio |
| M A1 | venida Getúlio Vargas, 1384                      |

4. Caso seja o **mesmo usuário** do ano anterior: basta acessar com a mesma senha do acesso anterior

Caso seja a **primeira** vez que acessa o programa: a senha foi enviada automaticamente para seu e-mail cadastrado com o assunto "Sistema de Defesa Agropecuária – Senha de acesso ao SDA". Caso não tenha chegado na sua caixa de entrada, verifique a pasta "Spam" ou "Quarentena".

| sda@procergs.rs, 16:36 Marcar como: Não lida Importante         |  |
|-----------------------------------------------------------------|--|
| De: 🕅 sda@procergs.rs.gov.br 🗐                                  |  |
| Para: simone-cattelan@agricultura.rs.gov.br                     |  |
| Data: Data: Data 10.50 (agora)                                  |  |
| Assunto: Sistema de Defesa Agropecuária - Senha de acesso ao Su |  |
|                                                                 |  |
| OIS SIMONE CATTELAN                                             |  |
|                                                                 |  |
| Você está recebendo sua senha para acesso ao SDA                |  |
| voe esta recesendo sua senna para acesso as spa.                |  |
| Sua serva é: o23im55                                            |  |
| baa beana er ozoznob                                            |  |
| Na sua primeira entrada será solicitado a troca da senha.       |  |
| na bad primirio envidad bert borrorodab a brood da benna,       |  |
| Para acesso via Internet/Web, utilize o link:                   |  |
| https://secweb_procergs_com_br/sdae                             |  |
| s s s s s s s s s s s s s s s s s s s                           |  |

5. Primeiro acesso: digite CPF e senha recebida por e-mail – clicar em entrar

| ŞI. | Sistema de Defesa Agropecuária                    | Ü            |
|-----|---------------------------------------------------|--------------|
|     | Identifique-se para acessar o site                |              |
|     | CPF: 627.244.440-00<br>Senha Esqueci minha serina |              |
|     | PROCERGS SOE - Controle de Acesso e Segurança     | <u>Ajuda</u> |
|     |                                                   |              |

6. Aparecerá caixa de mensagem "o prazo da senha expirou" – clicar OK

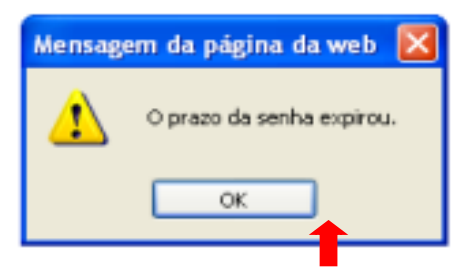

7. Digitar **senha** enviada por e-mail, **nova senha** (esta deve ser alfanumérica com mínimo de 8 e máximo de 25 caracteres) e repetir a **nova senha** clicar **OK** 

| Senha atual:         | •••••    | Senha recebida por e-mail |
|----------------------|----------|---------------------------|
| Nova senha:          | •••••    | Nova senha                |
| Confirme nova senha: | •••••    | Repetir nova senha        |
| ОК                   | Cancelar |                           |
| •                    |          |                           |
| <b>▶</b> ~@_         |          |                           |

8. Aparecerá caixa com a mensagem "senha alterada com sucesso" clicar em **OK** 

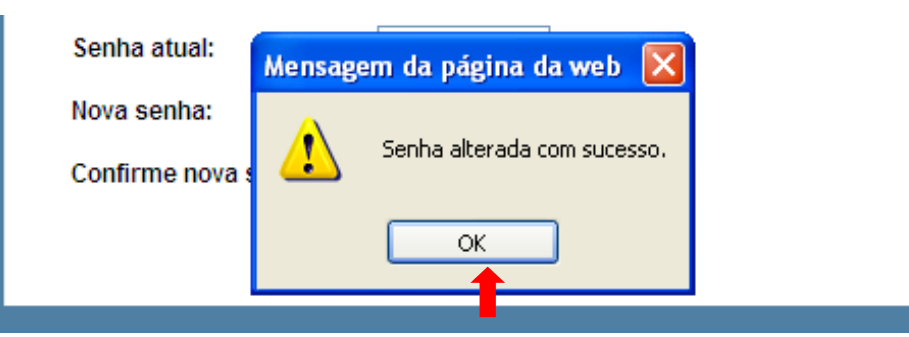

9. Na tela seguinte, após a alteração de senha, deve ser selecionado o módulo **Exposições e Feiras**". Você visualizará no menu a esquerda somente a espécie animal referente a associação que você representa.

| Sistema de<br>Defesa Agropeci | uária RS | Usuário: SIMONE CATTELAN | Unidade: SEAPPA-N |
|-------------------------------|----------|--------------------------|-------------------|
|                               |          |                          |                   |
|                               |          |                          |                   |
| Selecione um módulo:          |          |                          |                   |
| Exposição e Feiras 💽          |          |                          |                   |
| Bovídeos de Corte             |          |                          |                   |
| Bovídeos de Leite             |          |                          |                   |
| Caprinos                      |          |                          |                   |
| Suínos                        |          |                          |                   |
| Equinos                       |          |                          |                   |
| Ovinos                        |          |                          |                   |
| Aves                          | •        |                          |                   |
| Chinchilas e Coelhos          |          |                          |                   |
| Pássaros                      |          |                          |                   |
| Consulta Tabelas              |          |                          |                   |
|                               |          |                          |                   |
|                               |          |                          |                   |
|                               |          |                          |                   |
|                               |          |                          |                   |

10. Para pesquisar se o Criador e/ou o Expositor estão cadastrados Clique em "**Consulta Tabelas**" e em seguida em "**Expositor/Criador**"

|                                               | Consulta Tabelas - Exposições e Feiras |
|-----------------------------------------------|----------------------------------------|
| Módulo: DESENVOLVIMENTO<br>Exposição e Feiras | ī                                      |
| Bovídeos de Corte                             |                                        |
| Bovídeos de Leite                             | Agronegócio                            |
| ▶ Caprinos                                    | Expositor / Criador                    |
| Suínos                                        |                                        |
| Equinos                                       |                                        |
| Vinos                                         |                                        |
| Ratitas                                       | •                                      |
| Aves                                          |                                        |
| Chinchilas e Coelhos                          |                                        |
| ▶ Pássaros                                    |                                        |

11. Preencha qualquer um dos campos para pesquisa e clique em **OK** 

Obs.1: Sempre que o botão estiver disponível ao lado do campo este deve ser pressionado após digitação da palavra ou parte dela para validação (digitando o inicio do nome e clicando neste botão o sistema listará todos os nomes cadastrados com estas letras – seleciona-se o desejado).

Obs. 2: Quando estiver disponível o botão *a* ao lado do campo utilizá-lo quando desejar apagar a informação já digitada.

| gropecua | iria KS                                        | USUARIO: ZEINOZI DUS SAINTUS GUIWIAKAES                               | Unidade: SEAFFA-NET-USU_EXTERNU                       | versao: 0.0           |
|----------|------------------------------------------------|-----------------------------------------------------------------------|-------------------------------------------------------|-----------------------|
| NTO<br>V | Pesquisa de                                    | Expositor / Criador                                                   | (                                                     | Ok Novo Limpar Fechar |
|          | Cód. Expositor:<br>Nome:<br>CPF/CNPJ:<br>País: |                                                                       | Botão para apagar infor-<br>mação digitada no campo à |                       |
|          |                                                | Botão para validação da<br>informação digitada no<br>campo à esquerda | •<br>•                                                |                       |

12. Não estando o criador e/ou o expositor cadastrado este deve ser realizado.

Para cadastro de criador e/ou expositor novo: clicar no botão NOVO

|                    | Pesquisa de E   | xpositor / Criador | $\frown$              |
|--------------------|-----------------|--------------------|-----------------------|
| volvimento<br>iras |                 |                    | Ok Novo Limpar Fechar |
| orte               |                 |                    |                       |
| eite               | Cód. Expositor: |                    |                       |
|                    | Nome:           |                    |                       |
|                    | CPF/CNPJ:       |                    |                       |
|                    | Pals:           |                    |                       |

13. Preencha todos os campos obrigatórios e clique em **Salvar** – após cadastro incluso **Fechar** 

|   | Novo Exposit | tor / Criador |   |   |                     | -            |
|---|--------------|---------------|---|---|---------------------|--------------|
|   |              |               |   |   |                     | Salva Fechar |
| ~ |              |               |   |   |                     |              |
|   |              | (             | _ |   |                     |              |
|   | Nome:        |               |   |   |                     |              |
|   | CPF/CNPJ:    |               |   |   |                     | 1            |
|   | País:        | BRASIL        | 🖉 |   | PREENCHER OS CAMPOS |              |
|   | UF:          | RS 💌          |   | • |                     |              |
|   | Município:   |               | 🖉 |   |                     |              |
|   |              |               |   |   |                     |              |

14. Feito o cadastro do criador e/ou expositor podemos realizar inscrição do animal.

Clique sobre a **espécie do animal** a ser inscrito

Abrirá a tela de pesquisa – para pesquisar preencher campos e clicar **OK** Para inscrever: clicar em **NOVA** 

| Módulo: DESENVOLVIMENTO |                               | Ok Nova Limpar           |
|-------------------------|-------------------------------|--------------------------|
| Exposição e Feiras      |                               |                          |
| Bovideos de Corte       |                               |                          |
| Bovideos de Leite       | Rebanho Origen                | 1:                       |
| Caprinos                | País:                         |                          |
| Suínos                  | Criador:                      |                          |
| ▶ Equinos               | Expositor:                    |                          |
| ▶ Ovinos                | Estabelecimento:              |                          |
| ▶ Ratitas               | Espécie animal:               | Todas                    |
| ▶ Aves                  |                               |                          |
| Chinchilas e Coelhos    | <sup>4</sup> Animal Inscrito: |                          |
| Pássaros                | Raça:                         | Todas 💌                  |
| Consulta Tabelas        | № Anel:                       |                          |
|                         | Sexo:                         | Todos 💌                  |
|                         | Evento:                       | XXXVIII EXPOINTER (2015) |
|                         | Campeonato:                   | Todos                    |
| sales.                  | Cód. Associação:              |                          |
|                         | Box:                          |                          |

15. Preencha os campos não se esquecendo de validar 🔜 e clique em **AVANÇAR**.

Os campos Propriedade Rural, Grupo de Produtor e espécie devem ser preenchidos de acordo com o cadastro existente na Inspetoria (IDA), caso contrário não será possível continuar com a inscrição e a mesma não se efetivará.

Ao preencher o Grupo de Produtor, o sistema tende a inserir automaticamente com o mesmo nome do referido grupo os campos Criador e Expositor, porém podem ser alterados clicando no botão  $\swarrow$ , devendo ser digitado e validado  $\checkmark$  o nome do criador/expositor desejado.

O nome do Estabelecimento (FAZENDA TAL, HARAS TAL, etc.) deve ser digitado integralmente (o sistema não busca).

|      | Nova Inscrição de Bovídeos de Corte - Passo 1 de 2 |                                          |   |   |   |               |           |  |  |
|------|----------------------------------------------------|------------------------------------------|---|---|---|---------------|-----------|--|--|
| ENTO |                                                    |                                          |   |   |   | Arançar Limpa | ar lechar |  |  |
|      |                                                    |                                          |   |   |   |               |           |  |  |
|      | Rebanho Origem:                                    |                                          |   |   |   |               |           |  |  |
|      | País:                                              | BRASIL                                   |   | Q | 2 |               |           |  |  |
|      | UF:                                                | RS 🔽                                     |   |   |   |               |           |  |  |
|      | Município:                                         | PORTO ALEGRE                             |   | Q | 2 |               |           |  |  |
|      | Propriedade Rural:                                 | PROPRIEDADE TESTE DPA I                  | ) |   | 2 |               |           |  |  |
|      | Grupo Produtor:                                    | PRODUTOR TESTE DPA I, operador SEAPPAnet |   | Q | 2 |               |           |  |  |
|      | Criador:                                           | PRODUTOR TESTE DPAI, operador SEAPPAnet  | \ |   | 2 |               |           |  |  |
|      | Expositor:                                         | PRODUTOR TESTE DPAI, operador SEAPPAnet  |   | Q | 2 |               |           |  |  |
|      | Estabelecimento:                                   | TESTE                                    |   |   |   |               |           |  |  |
|      | Espécie animal:                                    | Bovinos 💌                                |   |   |   |               |           |  |  |
|      | Raça:                                              | NELORE                                   |   |   |   |               |           |  |  |
|      |                                                    |                                          |   |   |   |               |           |  |  |

16. Para produtores de outros estados não há campos para preenchimento de propriedade rural e grupo de produtor

|                  |                                          |          | Avangar Limp |
|------------------|------------------------------------------|----------|--------------|
|                  |                                          |          |              |
| Pahanha Origan   |                                          |          |              |
| Rebanno Origem   |                                          |          |              |
| Pais:            | BRASIL                                   | <u></u>  |              |
| UF:              | RO                                       |          |              |
| Município:       |                                          | <i>Q</i> |              |
| Criador:         | PRODUTOR TESTE DPAI, operador SEAPPAnet  | 2        |              |
| Expositor:       | PRODUTOR TESTE DPA I, operador SEAPPAnet | - 🔜 🖉    |              |
| Estabelecimento: | TESTE                                    |          |              |
| Espécie animal:  | Bovinos 💌                                |          |              |
| Raca:            | NELORE                                   |          |              |

17. Preencha os campos e clique em "**salvar**" ou "**salvar e novo**" (para nova inscrição de animal de mesmo expositor ou criador).

Em casos de identificação dos pequenos animais devem ser inseridos todos os dígitos do anel ou da tatuagem (nº, ano e expositor)

|   | Dados Animal     | Rebanho Origem                        | Salvar e Novo Salvar V Itar Fectar        |
|---|------------------|---------------------------------------|-------------------------------------------|
|   | Animal Inscrito: |                                       | <u> </u>                                  |
|   | Espécie animal:  | Bovinos                               |                                           |
|   | каçа:            |                                       |                                           |
|   | Registro:        | 333 Tatuagem: 333                     |                                           |
| - | Nome:            | NELORE TESTE                          |                                           |
| - | Sexo:            | Macho 💌                               |                                           |
| - | Nascimento:      | 01/01/2014 10 32 meses em 01/09/2016  | SELECIONAR O TIPO CAMPEONATO (CATEGORIA)  |
| - | Campeonato:      | SOMENTE EXIBIÇÃO OU COMERCIALIZAÇÃO 🔽 | OU<br>SOMENTE EXIBIÇÃO OU COMERCIALIZAÇÃO |
|   | Peso ao nascer:  | 35                                    |                                           |
| - | Peso 205 dias:   | 180                                   |                                           |
|   | Peso 365 dias:   | 300                                   |                                           |
|   | Peso 550 dias:   | 500                                   |                                           |
|   | Pai:             |                                       |                                           |
|   | Registro:        | 111 Nome: TESTE PAI                   |                                           |
|   | Mãe:             |                                       |                                           |
|   | Registro:        | 222 Nome: TESTE MAE                   |                                           |

18. Para alterar qualquer dado de um animal, na tela inicial faça a pesquisa, selecione o animal correspondente e faça a alteração do campo pretendido e pressionar o botão "**Salvar**".

O acesso à página de inscrições está liberado até às 24h do dia 30/07/2018, (prazo estabelecido pela Comissão Permanente de Exposições e Feiras como data limite para as inscrições ).

Duvidas entrar em contato com o Serviço de Exposições e Feiras pelos telefones

(51) 3288 6361 ( José Arthur ),
3663 5575 ( Pablo ) ou
3288 6369 ( Paulo ).